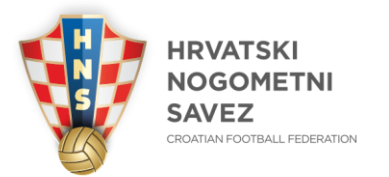

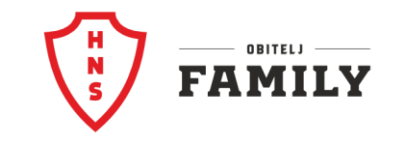

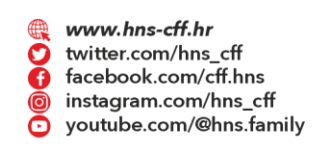

🖾 Ulica grada Vukovara 269 A, 10 000 Zagreb, Croatia 8 +385 1 2361 555

@ info@hns.family

Ŧ

## COMET FOOTBALL APLIKACIJA

## UPUTA ZA DELEGATE

-COMET football aplikacija služi upravljanju operacijama nogometnih utakmica u COMET-u sa svog mobilnog uređaja.

-najviše je namijenjena službenim osobama utakmica, delegatima, sucima, no mogu je koristiti i pisati izmjene na utakmici i referenti klubova.

-COMET football aplikaciju možete preuzeti iz Apple store trgovine (iOS), te Trgovina Play (android).

-primjer Trgovine Play:

CROATIA

Full of life

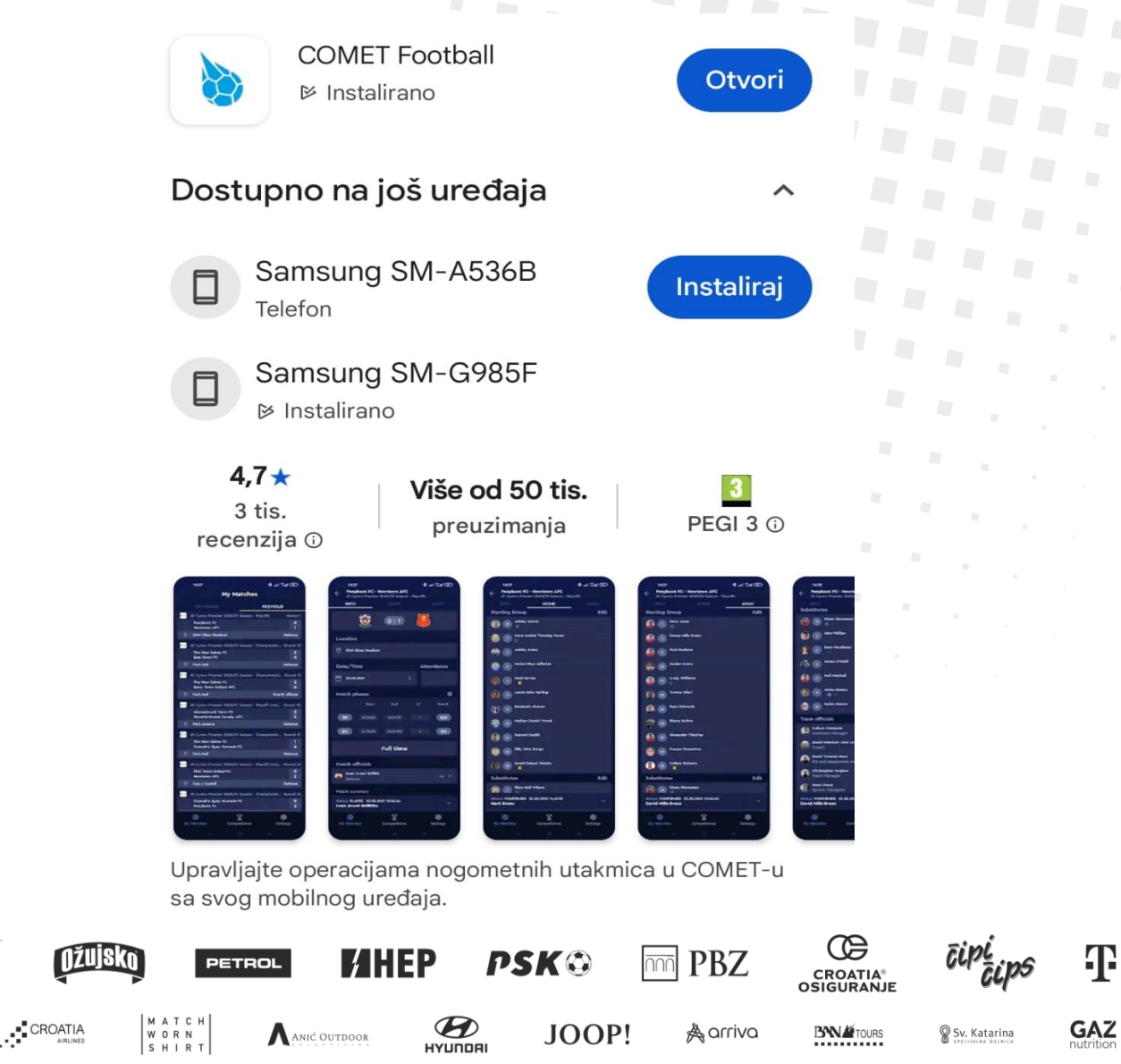

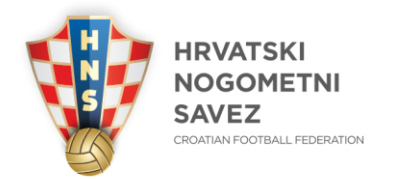

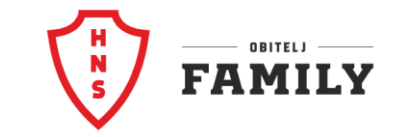

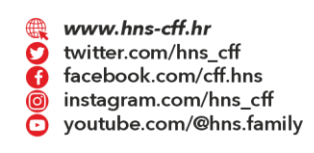

🖾 Ulica grada Vukovara 269 A, 10 000 Zagreb, Croatia 8 +385 1 2361 555 @ info@hns.family -Nakon što ste preuzeli aplikaciju iz jedne od trgovina, pokrenete istu, te dobijete prikaz:

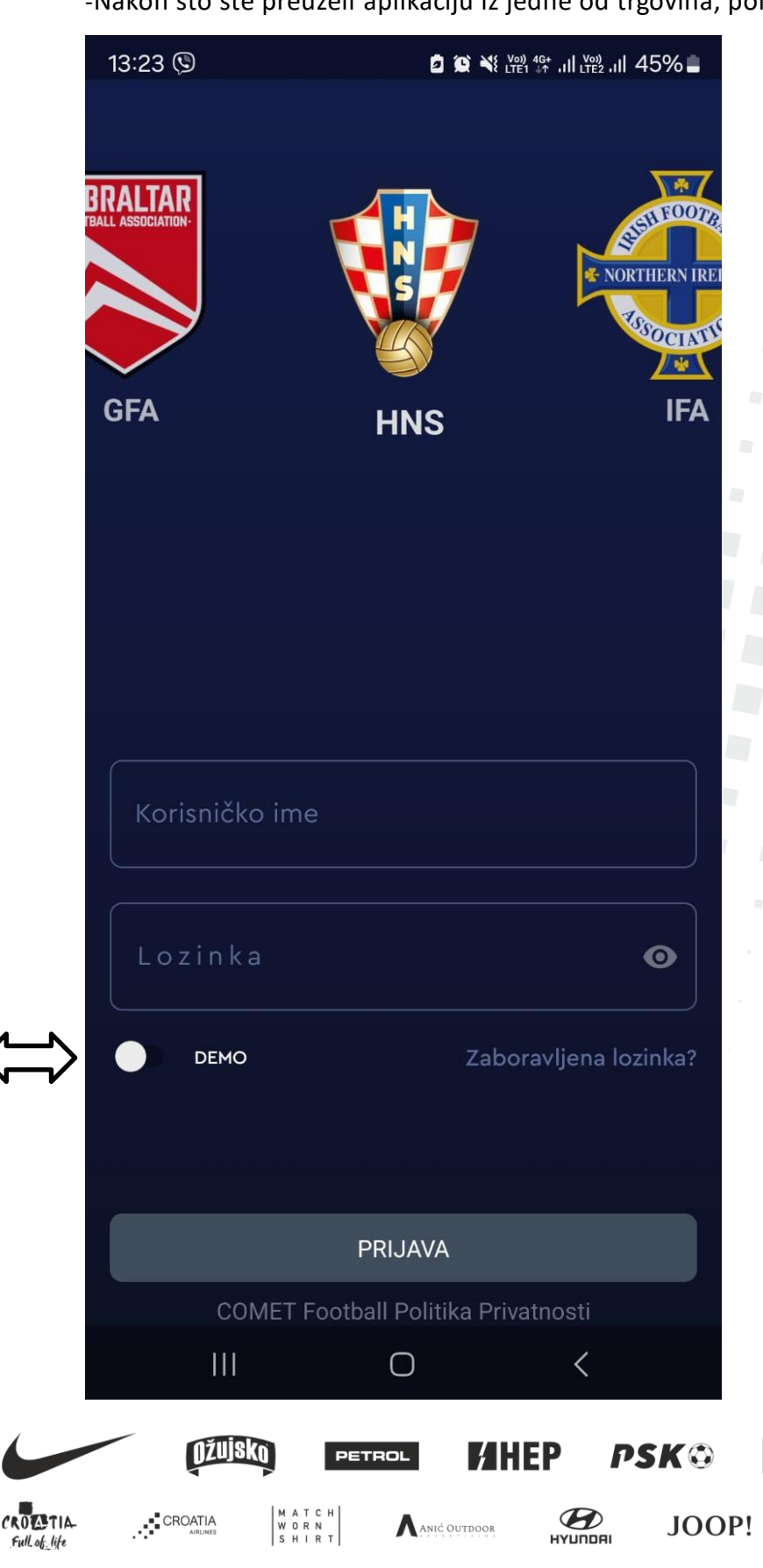

-HNS grb mora biti u sredini

- Korisničko ime i lozinka su isti kao

i za prijavu na računalu

-možete koristiti produkciju i demo -demo se koristi samo za vježbu i onda pomjerite kružić u desno -produkciju koristite kada ste službena osoba na utakmici te je kružić na lijevoj strani kao sada na slici

œ

**BN** TOURS

PBZ

A arriva

 $\overline{\cap\cap\cap}$ 

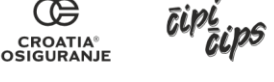

🗑 Sv. Katarina

GAZ

Ŧ

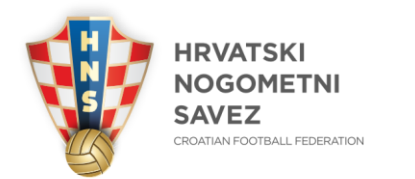

M A T C H W O R N S H I R T ANIĆ OUTDOOR

JOOP!

A arriva

**BN** TOURS

CROATIA

Full of life

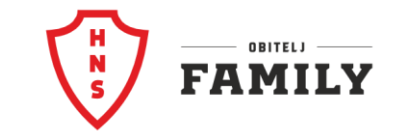

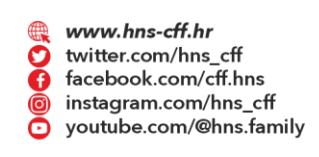

🖂 Ulica grada Vukovara 269 A, 10 000 Zagreb, Croatia 🛛 🙆 +385 1 2361 555

@ info@hns.family

Prijavili ste se u aplikaciju, te ste na svojoj utakmici, slika ispod:

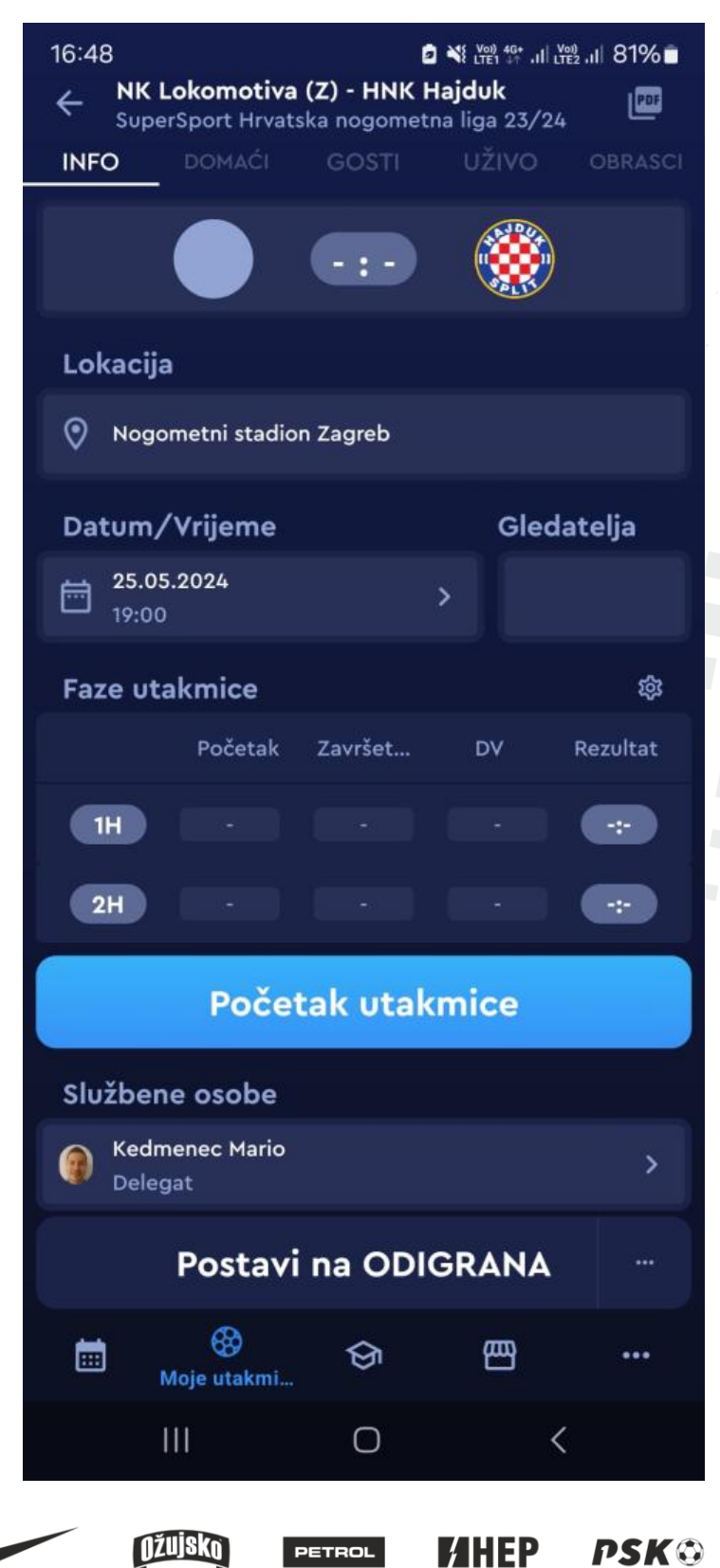

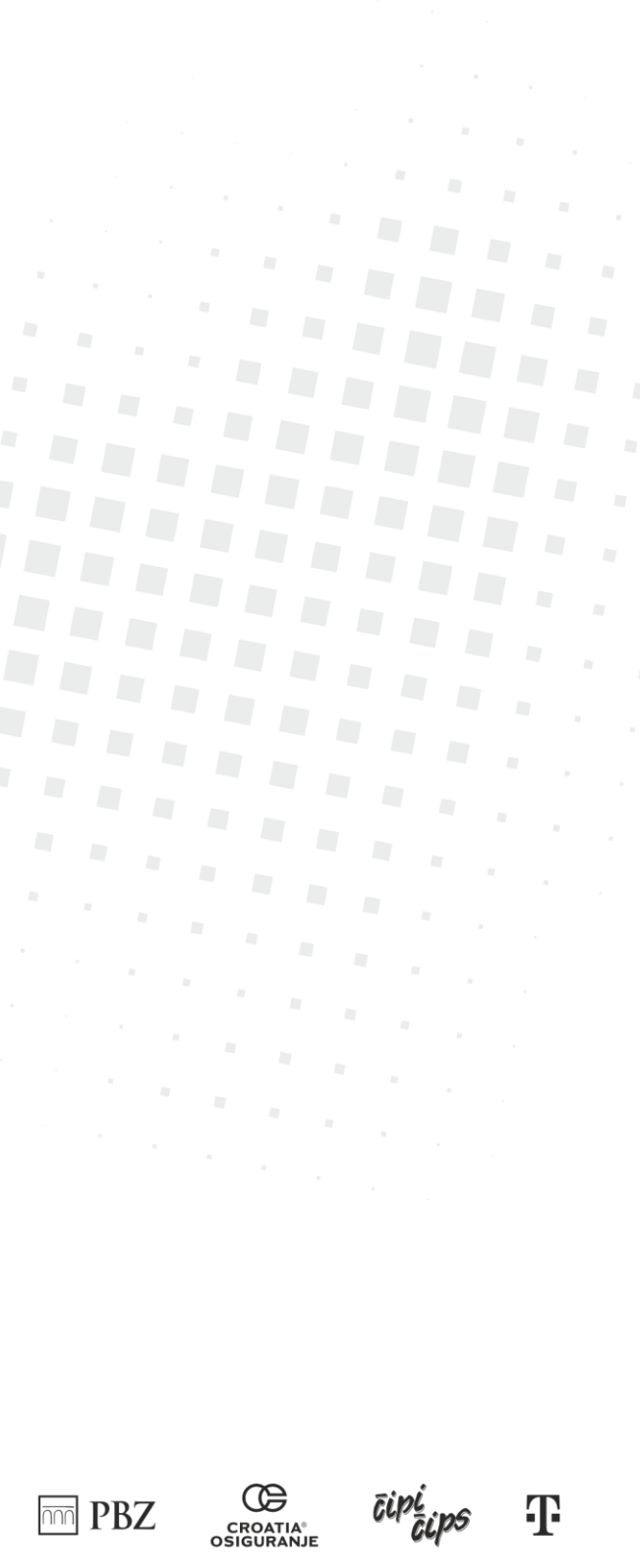

GAZ

🗑 Sv. Katarina

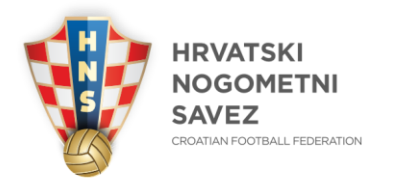

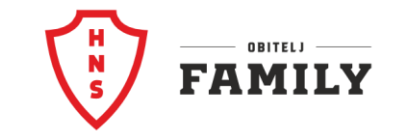

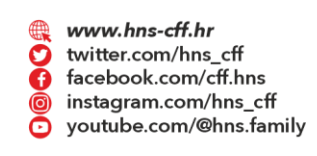

Ukoliko domaćin ili gost nisu unijeli sastave ili treba neka izmjena, to možete napraviti vi kroz aplikaciju

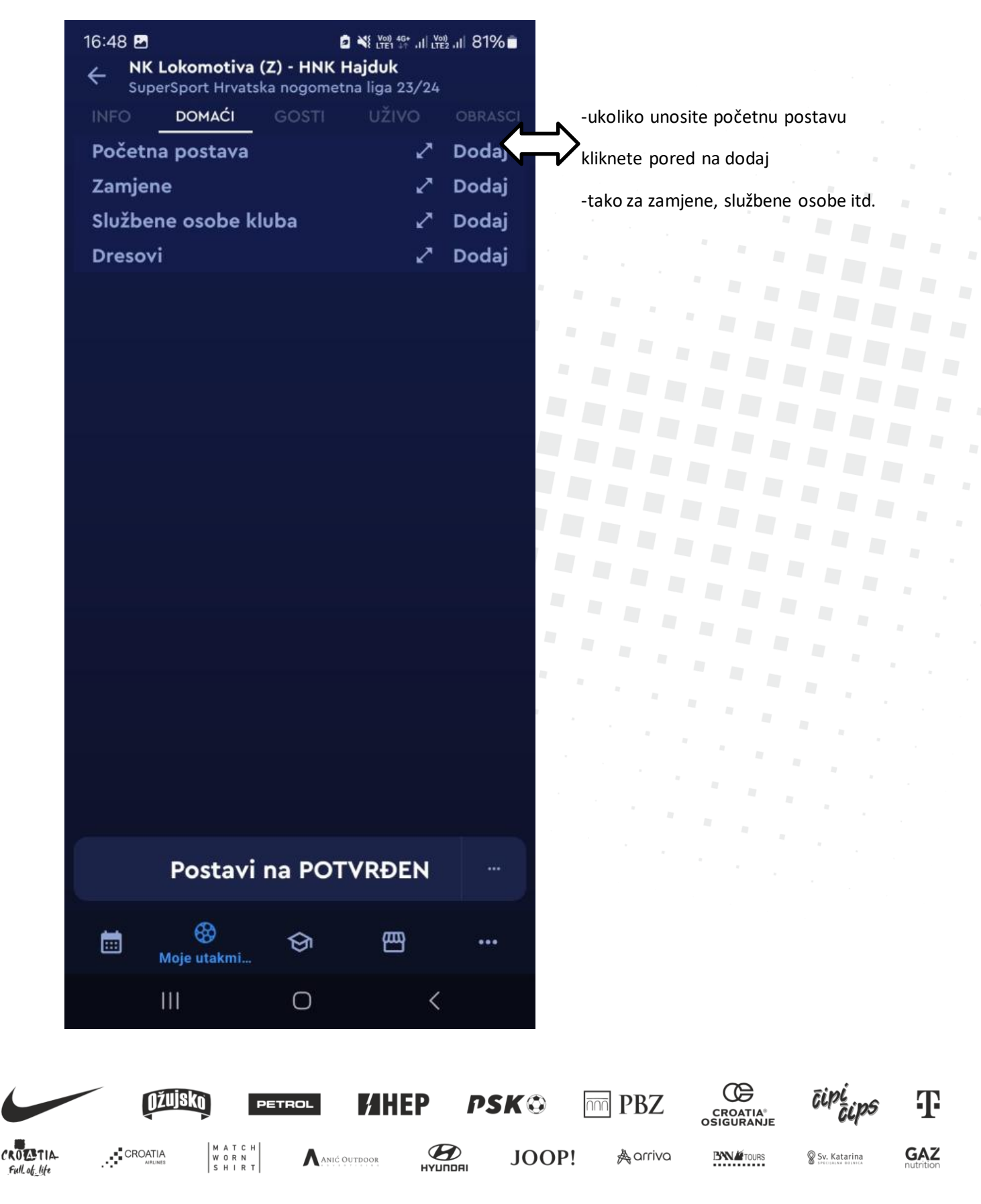

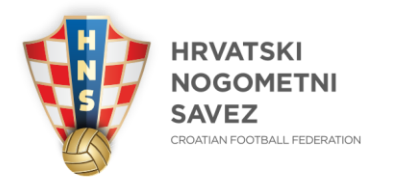

Full of life

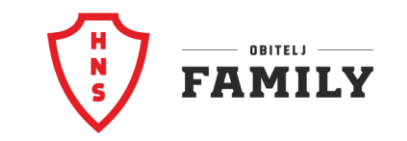

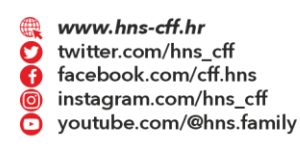

@ info@hns.family

🖾 Ulica grada Vukovara 269 A, 10 000 Zagreb, Croatia 8 +385 1 2361 555 Kada kliknete na dodaj otvori Vam se sljedeća mogućnost:

|                          | 16:50 🖸                      |                                   |                                   | Voi) 4G+<br>LTE1 ↓↑ ,I    LTE2 | .⊪ 80%∎      |       |            |                 |              |
|--------------------------|------------------------------|-----------------------------------|-----------------------------------|--------------------------------|--------------|-------|------------|-----------------|--------------|
|                          | ÷                            | <b>Izmije</b><br>Postava: 0 P     | <b>ni postavu</b><br>očetna posta | va: 0                          |              | -kli  | knete na   | igrača i ozna   | čite         |
|                          | DOSTL                        | IPNI                              | _                                 | POSTAVA                        |              | PP-   | početna    | postava         |              |
|                          | <mark>م Filtriraj i</mark> و | grače                             |                                   | 🕤 Pre                          | thodne       | VR-   | vratar     |                 |              |
|                          | 12 Hendija                   | Krunoslav                         |                                   |                                |              | KP-   | kapetan    |                 |              |
|                          | PP VR                        | КР                                |                                   |                                | -            |       |            |                 |              |
|                          | 13 Boškovie                  | ć Blaž                            |                                   |                                |              |       |            |                 |              |
|                          | PP VR                        | КР                                |                                   |                                | -            |       |            |                 |              |
|                          | 14 Marić Ma                  | ateo                              |                                   |                                |              |       |            |                 |              |
|                          | PP VR                        | КР                                |                                   |                                | -            |       |            |                 |              |
|                          | 15 Smakaj J                  | Art                               |                                   |                                |              |       |            |                 |              |
|                          | PP VR                        | КР                                |                                   |                                | -            |       |            |                 |              |
|                          | 16 Kastrati                  | Lirim                             |                                   |                                |              |       |            |                 |              |
|                          | PP VR                        | КР                                |                                   |                                | -            | -kad  | a ste ozn  | ačili sve igrač | e            |
|                          | 19 Šotiček                   | Marin                             |                                   |                                |              | Da b  | i ih preba | icili u postavi | L            |
|                          | PP VR                        | КР                                |                                   |                                | -            | Klikn | ite na kv  | ačicu           |              |
|                          | 20 Kalaica I                 | Branimir                          |                                   |                                |              |       |            |                 |              |
|                          | PP VR                        | КР                                |                                   |                                | $\checkmark$ |       |            |                 |              |
|                          | <br>Moje                     | 🛞<br>utakmi                       | ଡ                                 | 巴                              | •••          |       |            |                 |              |
|                          |                              |                                   | 0                                 | <                              |              |       |            |                 |              |
|                          | Džujsk                       |                                   |                                   | HEP                            | PSK©         |       | PBZ        | CROATIA*        | ripi<br>rips |
| CROATIA-<br>Full of life |                              | M A T C H<br>W O R N<br>S H I R T | Anić Outdoor                      | НУШПОР                         | JOC          | )P! i | & arriva   | BNATOURS        | Sv. Katarina |

GAZ

Ŧ

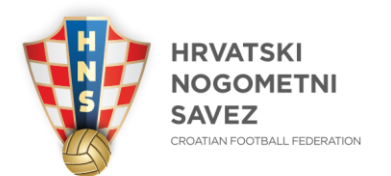

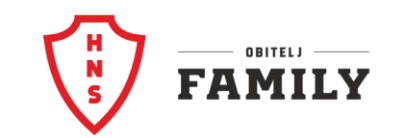

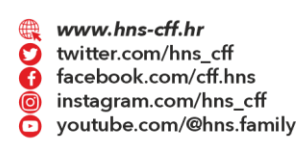

🖾 Ulica grada Vukovara 269 A, 10 000 Zagreb, Croatia

☎ +385 1 2361 555

@ info@hns.family

Kada ste kliknuli na kvačicu dobijete sljedeći prikaz, igrači prebačeni u postavu:

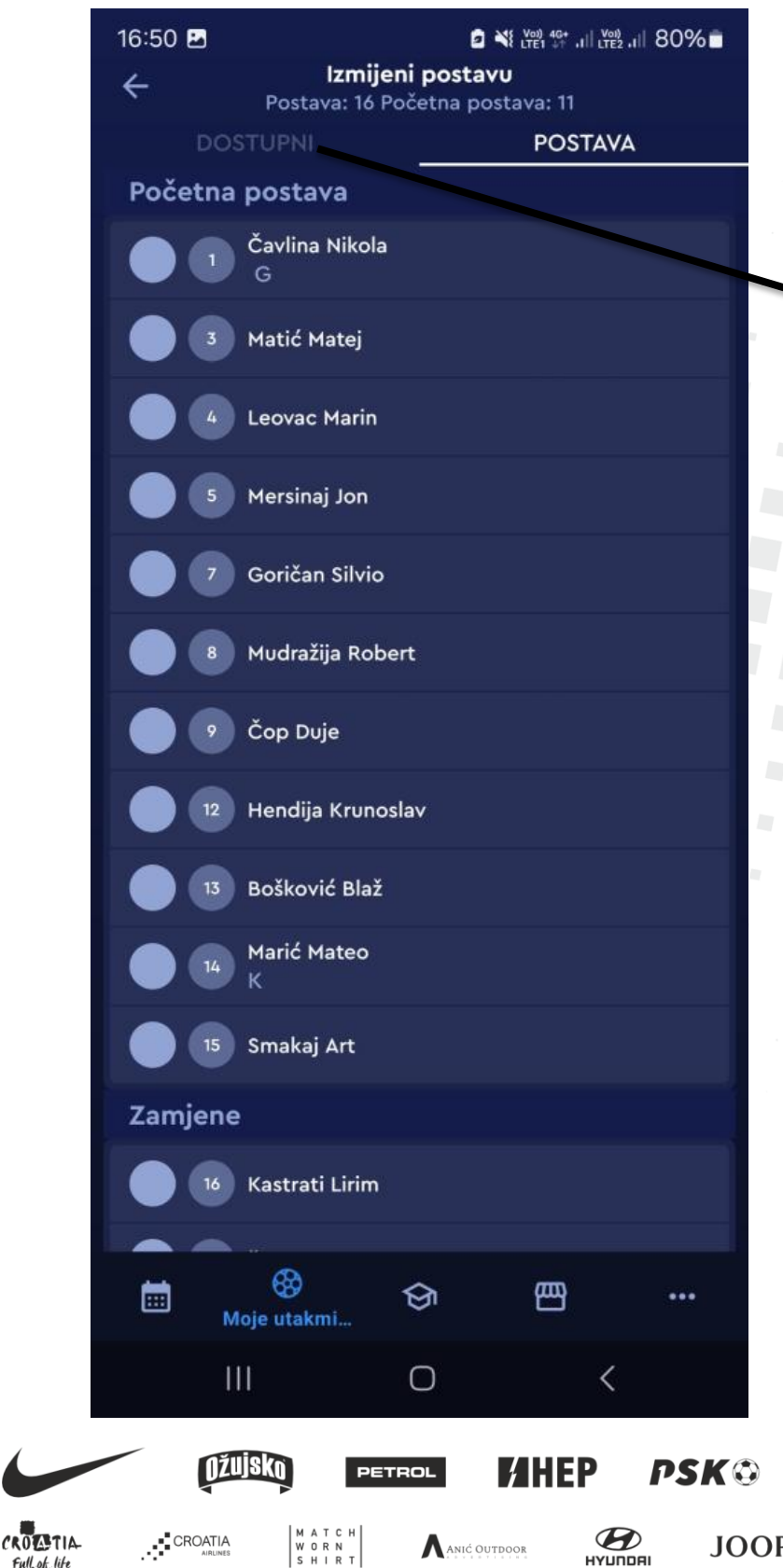

ANIĆ OUTDOOR

Full of life

-kao što je vidljivo imamo 16 igrača U postavi od toga početna postava 11 -Ukoliko je netko izostavljen, vratimo se na DOSTUPNI i dobijemo mogućnost kao na prethodnoj stranici

œ

CROATIA® OSIGURANJE

**BN** TOURS

PBZ

Å arriva

 $\overline{\cap\cap\cap}$ 

JOOP!

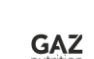

🗑 Sv. Katarina

Ŧ

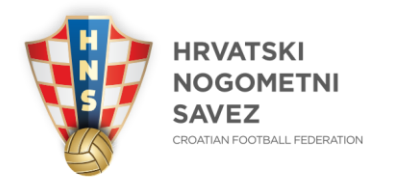

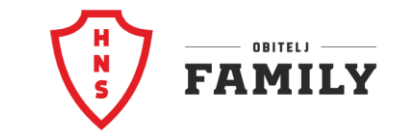

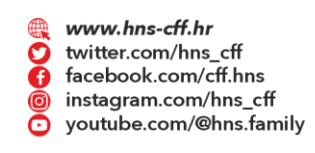

Ukoliko domaćin ili gost nije potvrdio postavu momčadi, to mogu odraditi na sljedeći način klikom postavi na POTVRĐEN

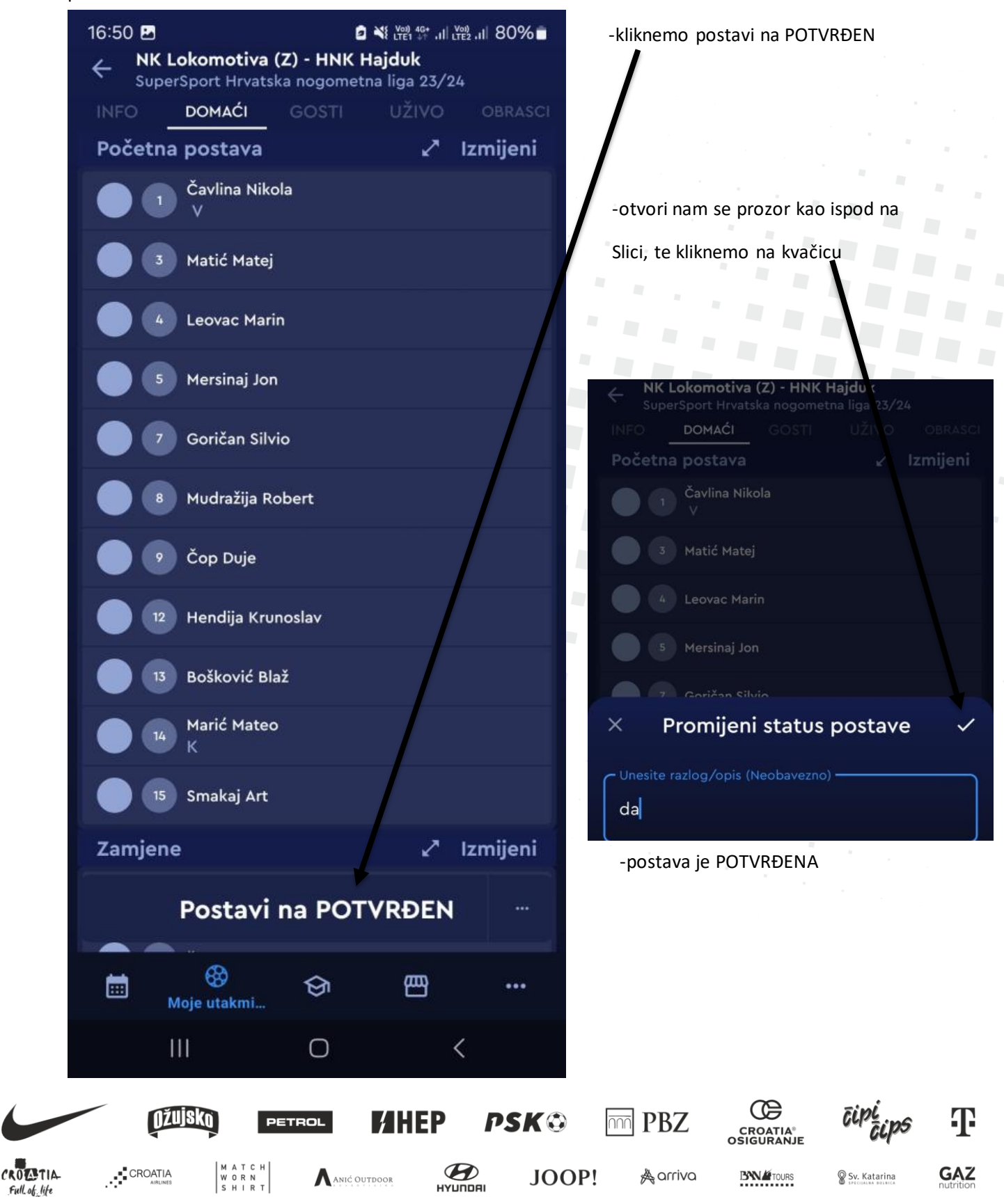

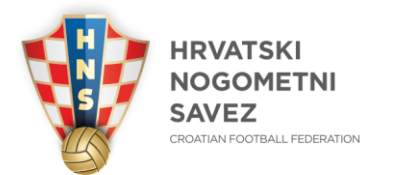

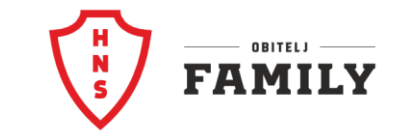

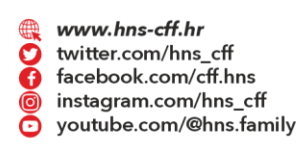

🖾 Ulica grada Vukovara 269 A, 10 000 Zagreb, Croatia 8 +385 1 2361 555

@ info@hns.family

Isto tako se dodaju i službene osobe kluba, isti princip rada kao i igrači, samo se klikne na labelu službene osobe, tamo imamo i mogućnost dodatne klupe, slika u nastavku.

|                           | 16:53 🖪<br>← | Služben                   | ⊯ ₪<br>e osobe kl | atar<br>uba | 80%  |                 |                 |              |     |
|---------------------------|--------------|---------------------------|-------------------|-------------|------|-----------------|-----------------|--------------|-----|
|                           |              |                           |                   |             | -    |                 |                 |              |     |
|                           | Pomoć        | ni trener 2               |                   |             |      | -ukoliko želite | dodati osobu,   | kliknete     |     |
|                           | Ivan         | ković Jure                |                   |             | Θ    | na + pored ob   | avljanja dužnos | sti i        |     |
|                           | Medici       | nski tehniča              | r/sestra          |             |      | Izaberete pon   | udene osobe     |              |     |
|                           | Nedodijelj   |                           |                   |             | ŧ    |                 |                 |              |     |
|                           | Fiziote      | rapeut                    |                   |             |      |                 |                 |              |     |
|                           | Džel         | co Tomislav               |                   |             | Θ    |                 |                 |              |     |
|                           | Liječnil     |                           |                   |             |      |                 |                 |              |     |
|                           | Band         | dalović Ante              |                   |             | Θ    |                 |                 |              |     |
|                           | Predsta      | avnik kluba               |                   |             |      | -kada odabere   | te osobu onda   | to izgleda   |     |
|                           | Badi         | rov Stjepan               |                   |             | 0    | ovako i pored   | je -            |              |     |
|                           | × Do         | odaj služb                | ene osobe         | kluba       |      |                 |                 |              |     |
|                           |              | label.ad                  | ditionalBe        | nch         | •    |                 |                 |              |     |
|                           |              | DK Kon                    | dicijski tre      | ner         | Đ    |                 |                 |              |     |
|                           | DK           | Medicins                  | ki tehniča        | r/sestra    | a 🕕  |                 |                 |              |     |
|                           |              | 111                       | 0                 | <           |      |                 |                 |              |     |
|                           | ļ            | žujsko 🏻 P                | ETROL             | HEP         | PSK© | B PBZ           |                 | ripi<br>rips | Ŧ   |
| CROLATIA-<br>Full.of.life |              | IA MATCH<br>WORN<br>SHIRT | Anić Outdoor      | НУШПОЯ      | JO   | OP! Aarriva     | BNETOURS        | Sv. Katarina | GAZ |

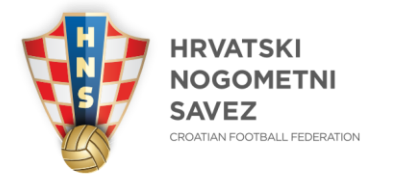

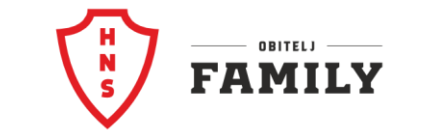

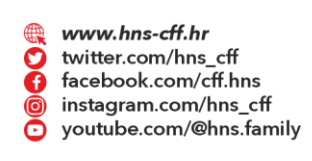

🖾 Ulica grada Vukovara 269 A, 10 000 Zagreb, Croatia 👘 🚳 +385 1 2361 555

@ info@hns.family

Sve je spremno za utakmicu, te sudac označava početak iste, tada kliknite na početak utakmice i aplikacija sama počne odbrojavati i voditi vrijeme utakmice, te se isto pokazuje kao LIVE u HNS SEMAFOR aplikaciji.

| Faze utakmice             |          |      | 鐐        |
|---------------------------|----------|------|----------|
| Početak                   | Završet  | DV   | Rezultat |
|                           |          |      | *        |
| 2H ·                      |          |      | ÷        |
| Poče                      | tak utak | mice |          |
| Službene osobe            |          |      |          |
| Kedmenec Mario<br>Delegat |          |      | >        |
|                           |          |      |          |
| Faze utakmice             |          |      | 鐐        |
| Početak                   | Završet  | DV   | Rezultat |
| 1H 16:53:52               |          |      | 0:0      |
| 2H ·                      |          |      | 0:0      |
| <b>8:34</b><br>U tijeku   | P        | auza | Kraj     |
| Službene osobe            |          |      |          |
| Kolarić Patrik<br>Sudac   |          |      | +7 >     |

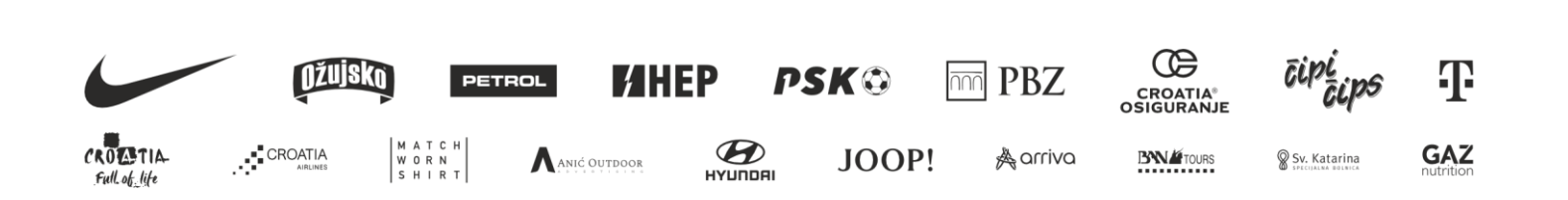

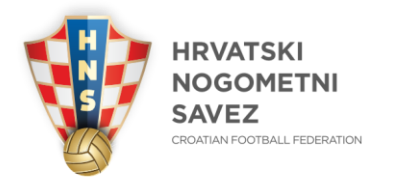

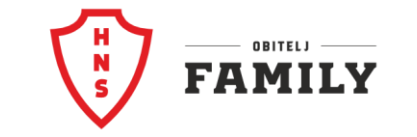

www.hns-cff.hr 0 twitter.com/hns\_cff ŏ facebook.com/cff.hns instagram.com/hns\_cff youtube.com/@hns.family õ

@ info@hns.family ⊠ Ulica grada Vukovara 269 A, 10 000 Zagreb, Croatia ☎ +385 1 2361 555

Ukoliko dođe do nekih promjena na utakmici, mi smo izabrali pogodak, kliknete na igrača u gostujućoj momčadi, igrač broj 4 Ivan Perišić i dobijete vrijednosti koje možete unositi

JOOP!

Å arriva

**BN** TOURS

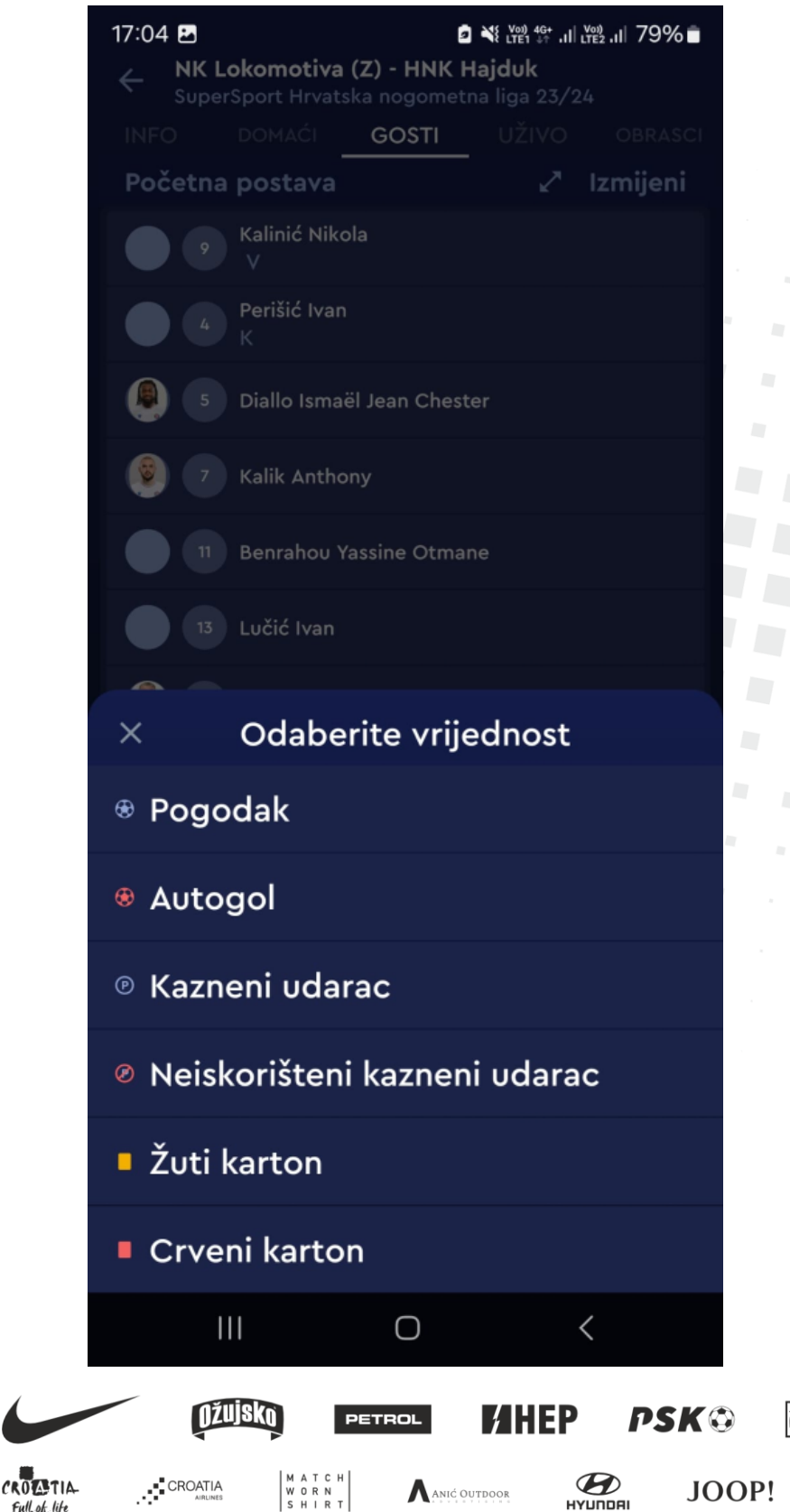

ANIĆ OUTDOOR

Full of life

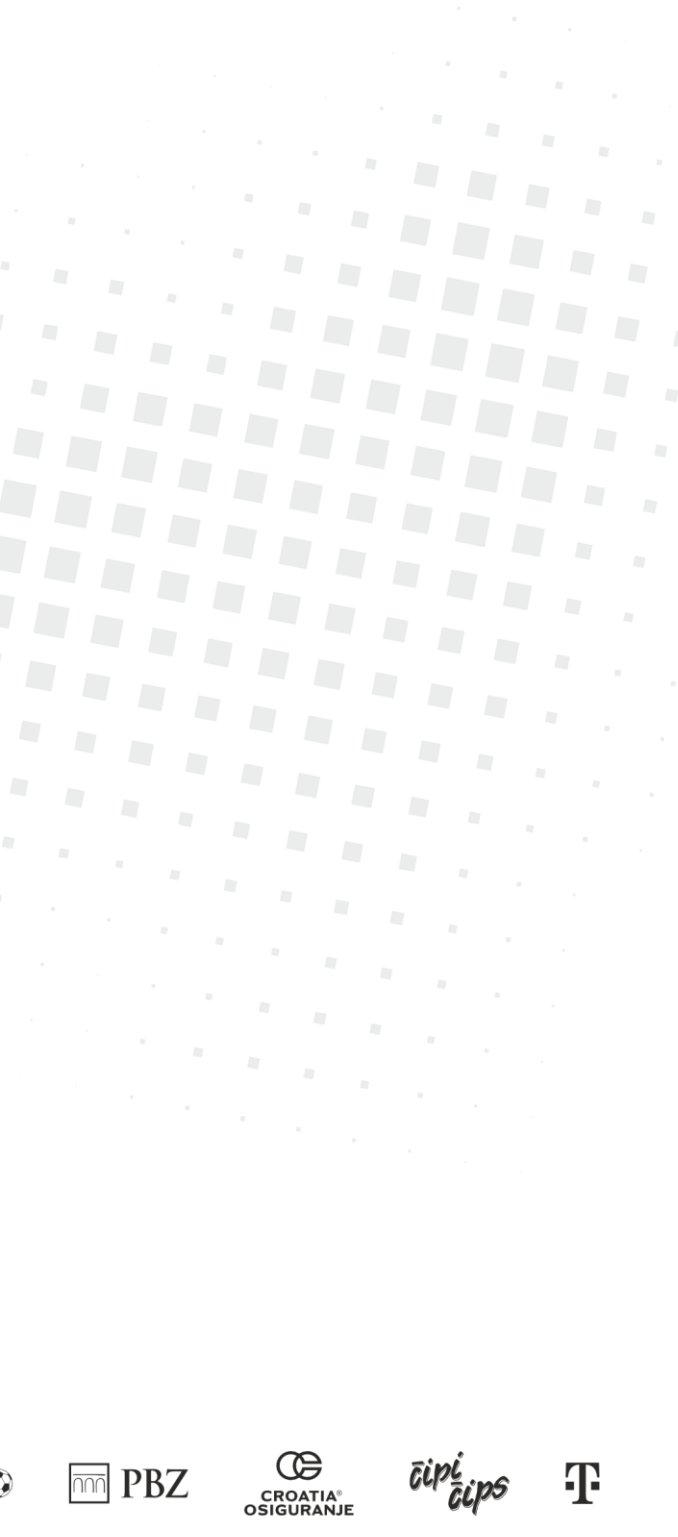

GAZ

🗑 Sv. Katarina

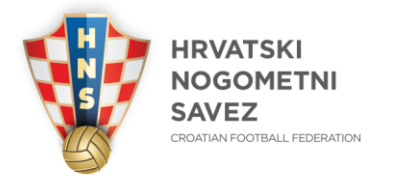

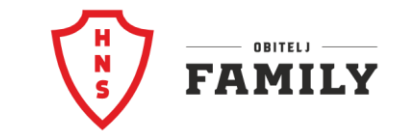

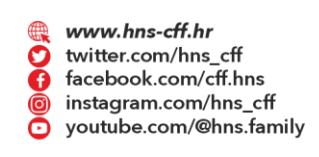

Kada ste kliknuli na vrijednost pogodak, otvara Vam se prozor te sustav odmah automatizmom upisuje minutu jer ste pokrenuli brojčanik na početku sučeva zvižduka kada ste kliknuli početak utakmice

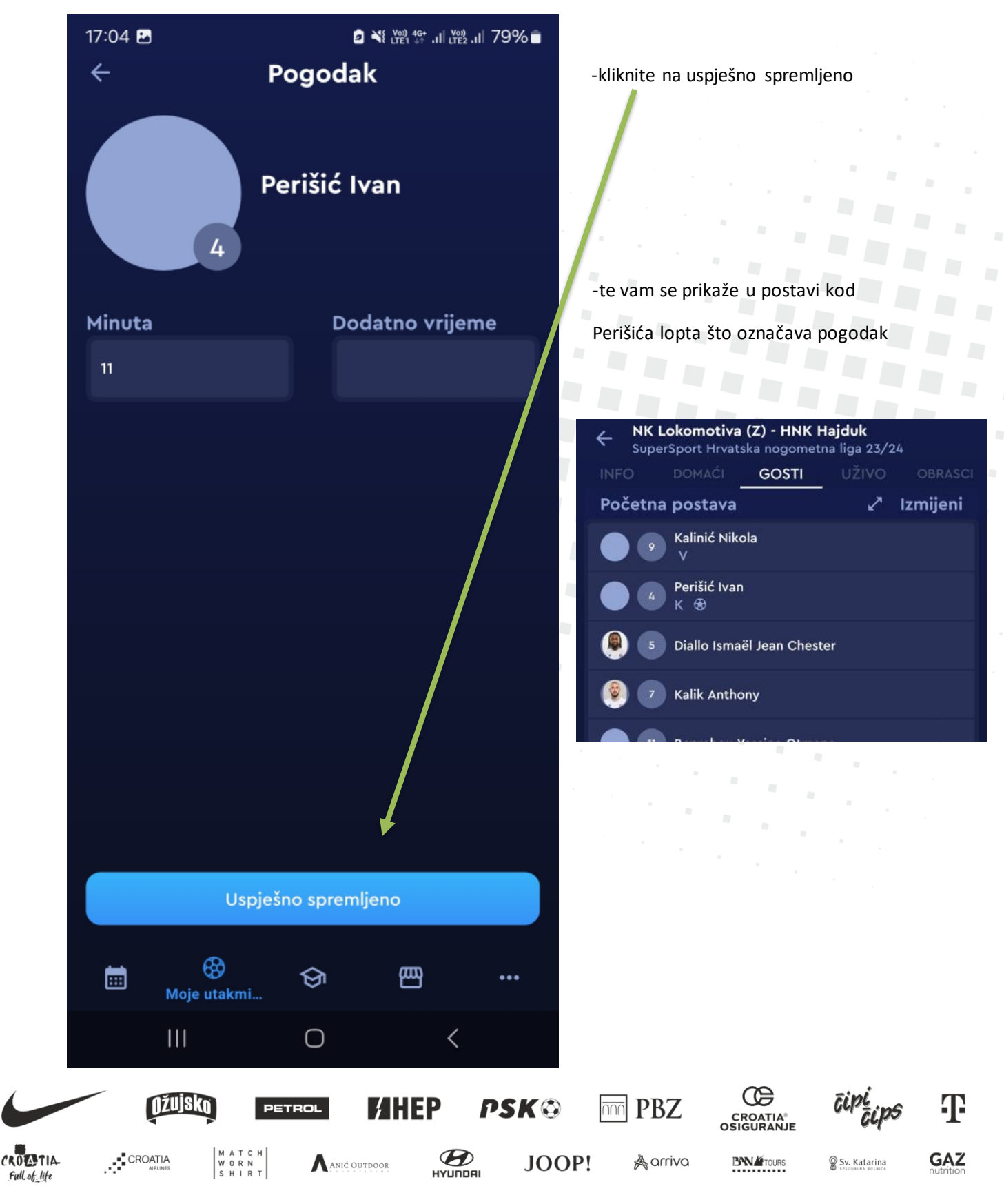

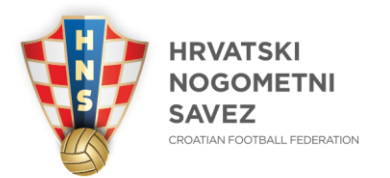

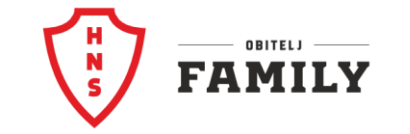

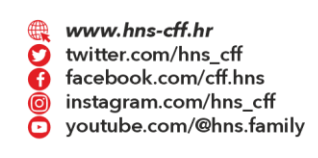

Isti je tijek radnje i kod žutog kartona, isključenja, kaznenog udarca, sve ćemo prikazat u slikama po redu:

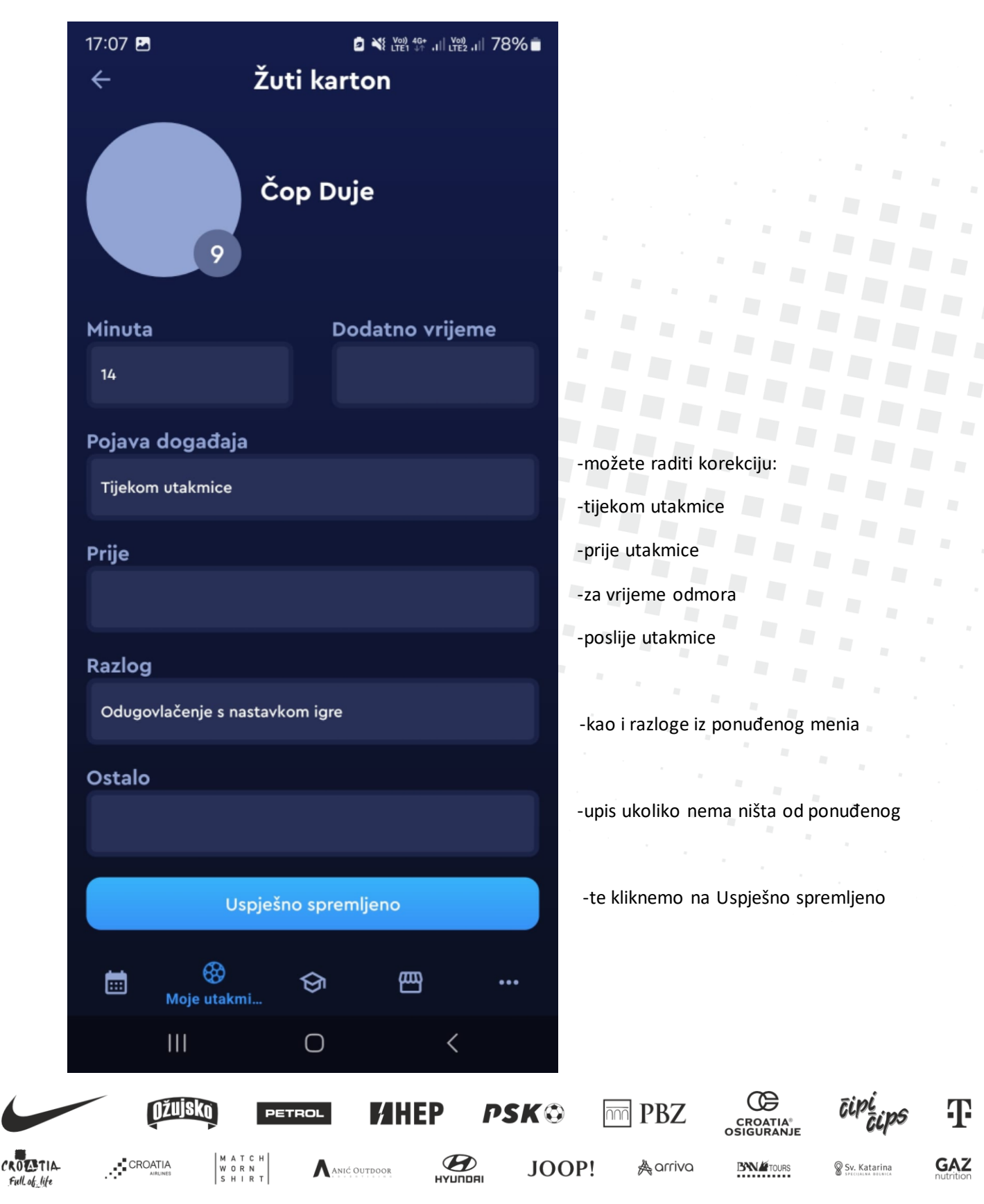

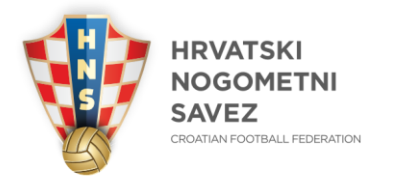

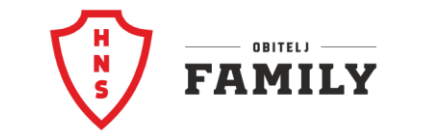

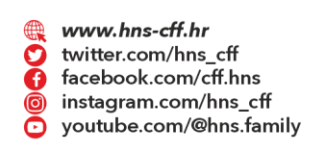

Kada sudac svira poluvrijeme utakmice, kliknete na Pauza, te aplikacija zaustavi sat i odmah upiše početak i kraj poluvremena u određenim predviđenim poljima za to:

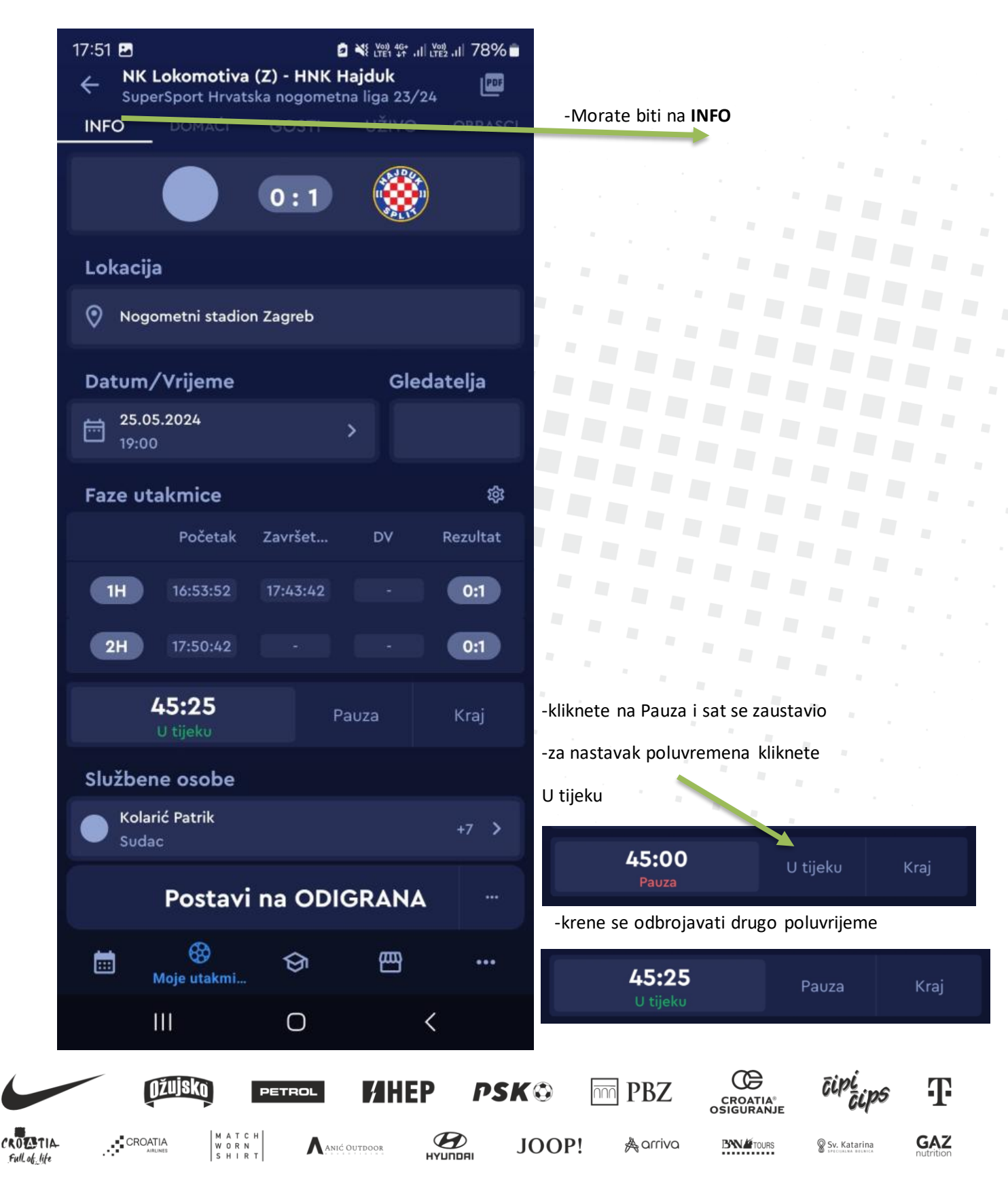

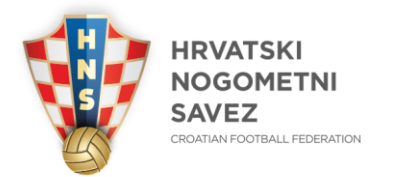

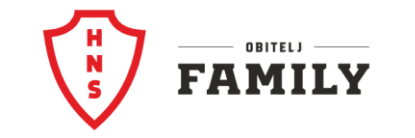

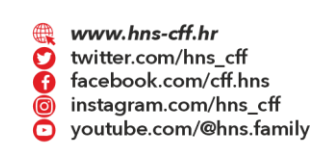

@ info@hns.family

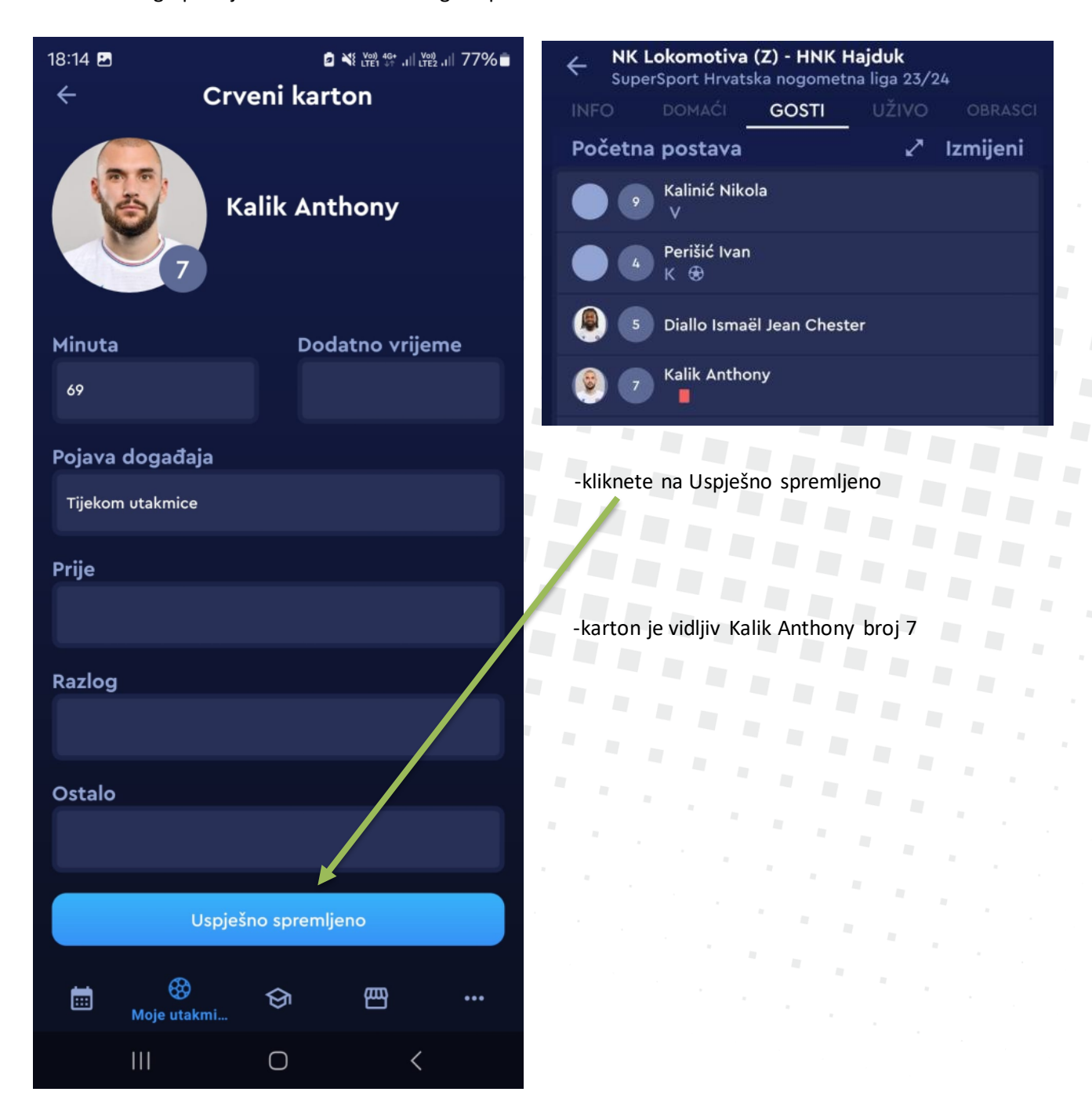

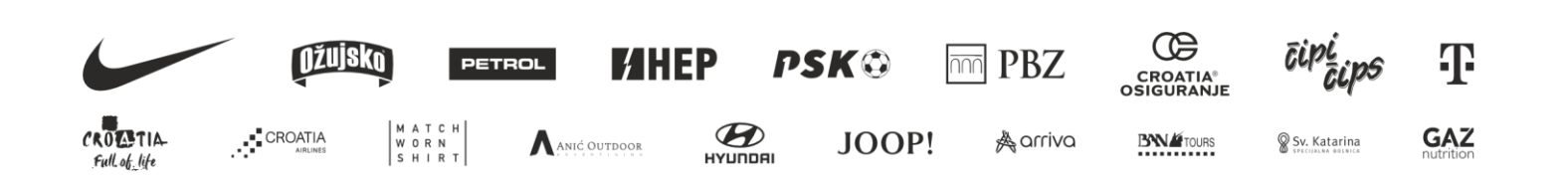

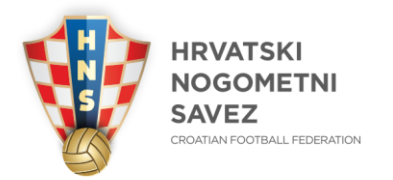

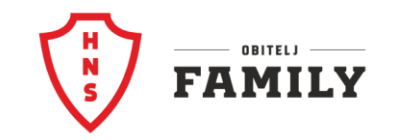

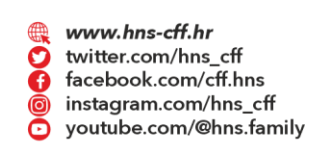

🖂 Ulica grada Vukovara 269 A, 10 000 Zagreb, Croatia

8 +385 1 2361 555

@ info@hns.family

## Unos kaznenog udarca

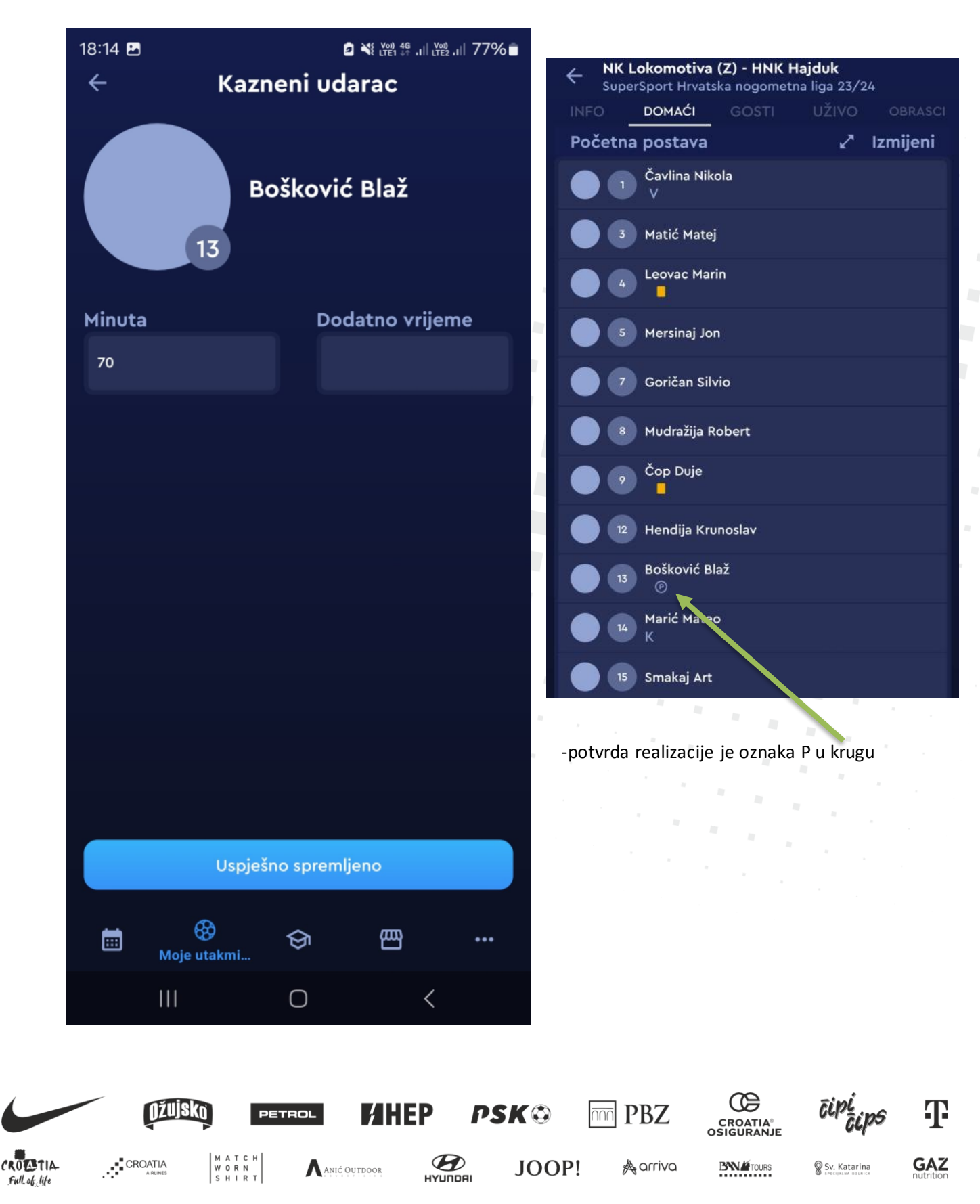

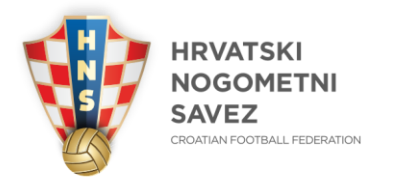

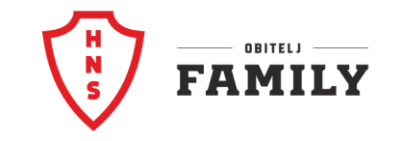

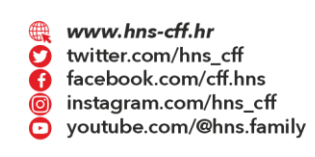

🖾 Ulica grada Vukovara 269 A, 10 000 Zagreb, Croatia 👘 🚳 +385 1 2361 555

@ info@hns.family

Kada je utakmica završila kliknete na kraj i sat staje sa odbrojavanjem

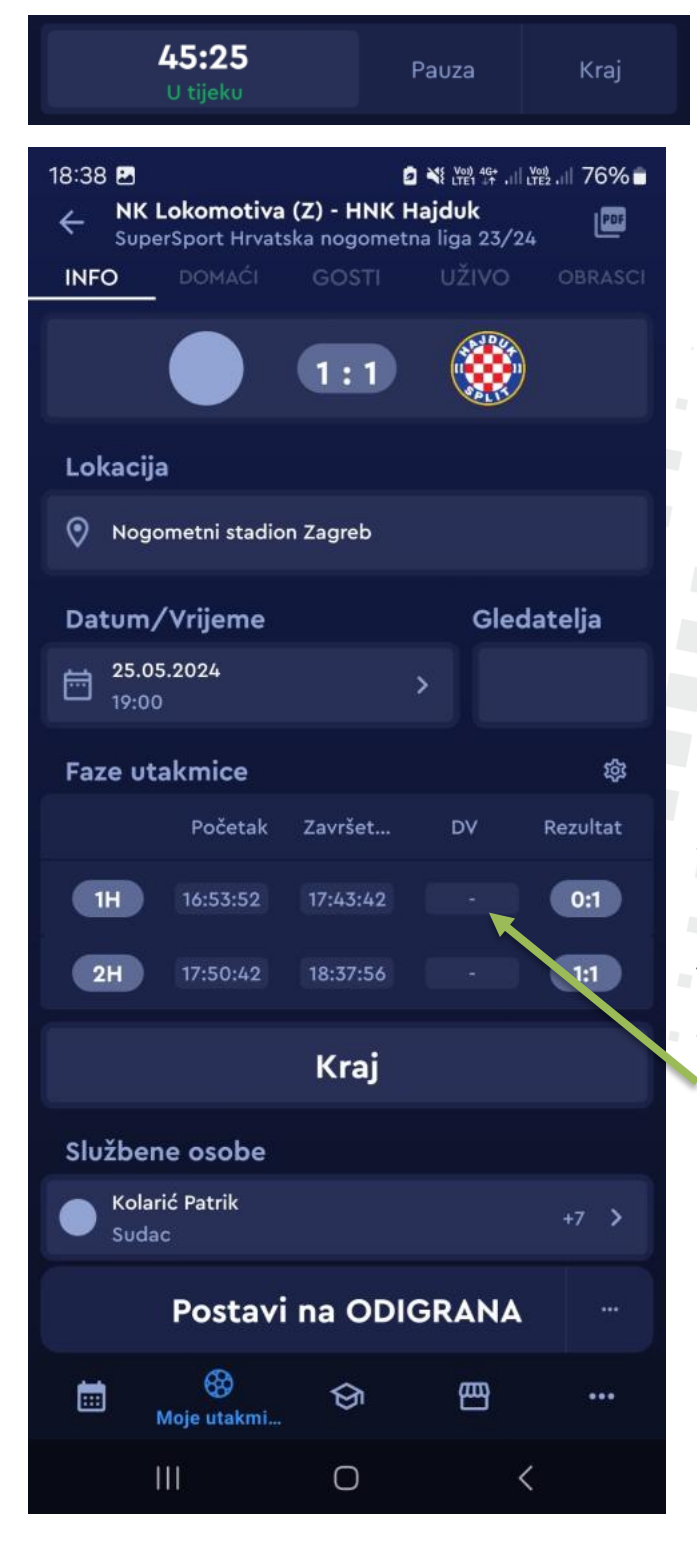

-kako je bilo u prvom poluvremenu tako i
u drugom aplikacija izračuna početak i kraj
te upiše vrijednosti u zadana polja
-ukoliko bude dodatnog vremena Vi upišete
ručno u ta polja vrijednosti koja su potrebna

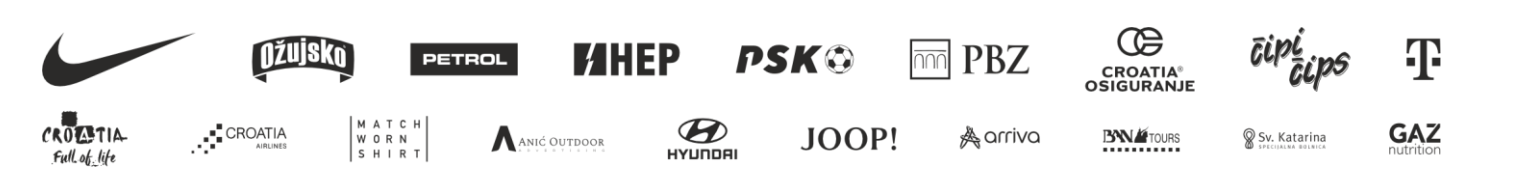

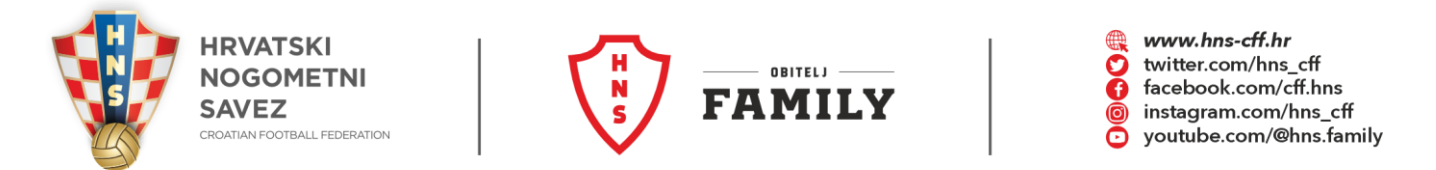

Kada su sve promjene na utakmici unesene, vrijeme je za izvještaj delegata, kliknete na OBRASCI, zatim na Izvještaj delegata

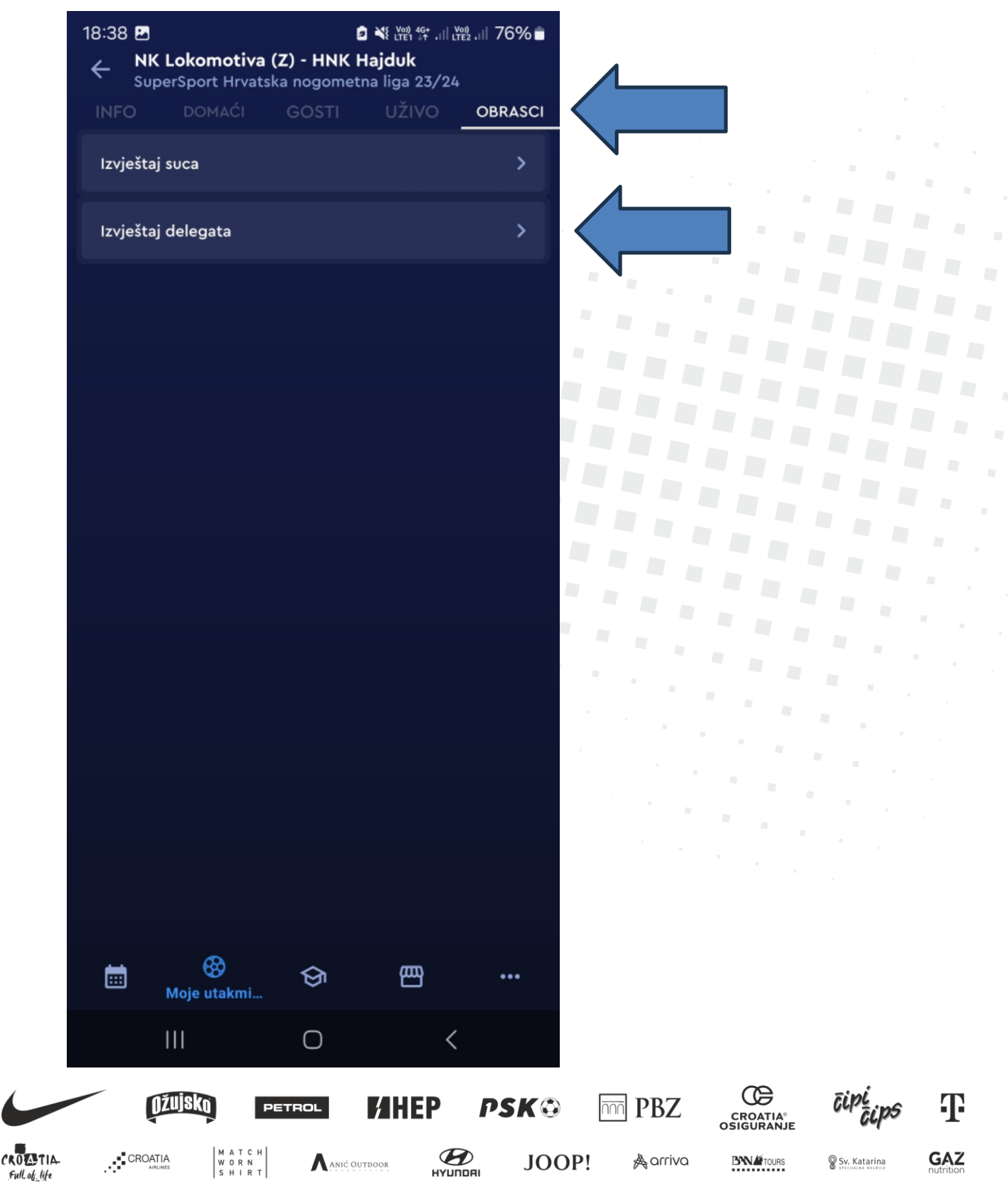

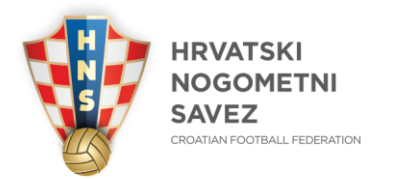

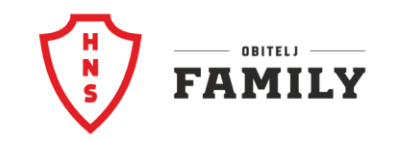

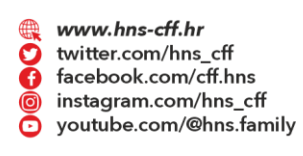

🖾 Ulica grada Vukovara 269 A, 10 000 Zagreb, Croatia

🗟 +385 1 2361 555

@ info@hns.family

Otvori se prozor izvještaj delegata

| 18:38 🖪                 |                                                                                                    | 0 🔌                                                                                                    | Voi) 4G+<br>.TE1 47 .III LTE2 .                                                                                                    | ⊪ 76%∎                                                                                                    |                                                                                                    |                                                                                                    |                                                       |                                                       |                                                       |
|-------------------------|----------------------------------------------------------------------------------------------------|----------------------------------------------------------------------------------------------------|----------------------------------------------------------------------------------------------------|----------------------------------------------------------------------------------------------------|----------------------------------------------------------------------------------------------------|----------------------------------------------------------------------------------------------------|-------------------------------------------------------|-------------------------------------------------------|-------------------------------------------------------|
| ← Iz                    | vještaj                                                                                                    | delegata                                                                                                    | • •                                                                                                    | Izmijeni                                                                                                    | -klił                                                                                                    | knete na Izn                                                                                                    | nijeni i počne                                        | ete                                                   |                                                       |
| Opća organiz            | acija                                                                                                    |                                                                                                    |                                                                                                    |                                                                                                    | ga ı                                                                                                    | uređivati, m                                                                                                    | orate odgovo                                          | oriti na                                              |                                                       |
| Dolazak m               | nomčadi n                                                                                                    | a vrijeme*                                                                                                    |                                                                                                    |                                                                                                    | sva                                                                                                    | pitanja i po                                                                                                    | puniti sva po                                         | lja                                                   |                                                       |
| Da                      | Ne                                                                                                    |                                                                                                    |                                                                                                    |                                                                                                    |                                                                                                    |                                                                                                    |                                                       |                                                       |                                                       |
| Broj gosti              | ujućih navi                                                                                                    | jača*                                                                                                    |                                                                                                    |                                                                                                    |                                                                                                    |                                                                                                    |                                                       |                                                       |                                                       |
|                         |                                                                                                    |                                                                                                    |                                                                                                    |                                                                                                    | -uko                                                                                                    | oliko pokuša                                                                                                    | ate Potvrditi                                         | izvještaj,                                            |                                                       |
| Unesite                 | tekst                                                                                                    |                                                                                                    |                                                                                                    |                                                                                                    | a ni                                                                                                    | ste odgovo                                                                                                    | rili na sva pita                                      | anja,                                                 |                                                       |
| Utakmica                | u TV prije                                                                                                    | nosu*                                                                                                    |                                                                                                    |                                                                                                    | pok                                                                                                    | azati će se s                                                                                                    | slika kao u na                                        | istavku                                               |                                                       |
| Da                      | Ne                                                                                                    |                                                                                                    |                                                                                                    |                                                                                                    |                                                                                                    |                                                                                                    |                                                       |                                                       |                                                       |
| Primjenjiv              | ala se VAR                                                                                                    | tehnologi                                                                                                    | ja*                                                                                                    |                                                                                                    |                                                                                                    | . v .                                                                                                    |                                                       |                                                       |                                                       |
| Da                      | Ne                                                                                                    |                                                                                                    |                                                                                                    |                                                                                                    | ſ                                                                                                    | 'onasanje n                                                                                                    | avijaca - Gos                                         | sti⁺                                                  |                                                       |
| lspunjen r<br>stadionu* | ninimum r                                                                                                    | nedicinskił                                                                                                    | n zahtjeva                                                                                                    | a na                                                                                                    |                                                                                                    | Unesite te                                                                                                    | ekst                                                  |                                                       |                                                       |
| Da                      | Ne                                                                                                    |                                                                                                    |                                                                                                    |                                                                                                    |                                                                                                    | Nedostaje ol                                                                                                    | bavezno polje                                         |                                                       |                                                       |
| Prodaja al              | koholnih p                                                                                                    | oića*                                                                                                    |                                                                                                    |                                                                                                    |                                                                                                    | odatni kor                                                                                                    | nentar za sig                                         | jurnost*                                              |                                                       |
| Da                      | Ne                                                                                                    |                                                                                                    |                                                                                                    |                                                                                                    |                                                                                                    | Unesite te                                                                                                    | ekst                                                  |                                                       | •                                                     |
| Dodatno                 | osvježenje                                                                                                    | igrača "Co                                                                                                    | poling                                                                                                    |                                                                                                    |                                                                                                    | Nedostaje ol                                                                                                    | bavezno polje                                         |                                                       |                                                       |
| Dreak                   | Ne                                                                                                    |                                                                                                    |                                                                                                    |                                                                                                    | k                                                                                                    | (omenatar )                                                                                                    | organizacije                                          | utakmice *                                            |                                                       |
| Najava po               |                                                                                                    | rotokola*                                                                                                    |                                                                                                    |                                                                                                    |                                                                                                    | Unesite te                                                                                                    | ekst                                                  |                                                       | •                                                     |
|                         |                                                                                                    |                                                                                                    | _                                                                                                    |                                                                                                    | L                                                                                                    | Nedostaje ol                                                                                                    | bavezno polje                                         |                                                       |                                                       |
| EEE Moje                | utakmi                                                                                                    | ର୍ଭ                                                                                                    | 巴                                                                                                    | •••                                                                                                    |                                                                                                    |                                                                                                    |                                                       |                                                       |                                                       |
| Ш                       |                                                                                                    | 0                                                                                                    | <                                                                                                    |                                                                                                    |                                                                                                    | Pos                                                                                                    | tavi na PC                                            | DTVRÐEN                                               |                                                       |
| Džujsi                  | ()<br>Pet                                                                                                    | ROL                                                                                                    | HEP                                                                                                    | PSK©                                                                                                    |                                                                                                    | D PBZ                                                                                                    | CROATIA®                                              | īipi<br>rips                                          | Ŧ                                                     |
| CROATIA                 | MATCH                                                                                                    | <b>A</b>                                                                                                    | Ð                                                                                                    | 100                                                                                                    | יםר                                                                                                    | <u>&amp;</u> arriva                                                                                                    |                                                       | © Sv. Katarina                                        | -<br>GAZ                                              |
|                         | 18:38 ♥<br>< Iz<br>Opća organiz<br>Dolazak m<br>Da<br>Da<br>Broj gostu<br>Unesite<br>Utakmica<br>Da<br>Utakmica<br>Da<br>Primjenjiv<br>Da<br>Ispunjen r<br>stadionu*<br>Da<br>Prodaja al<br>Da<br>Da<br>Ispunjen r<br>stadionu f<br>Da<br>Da<br>Ispunjen r<br>stadionu f<br>Da<br>Da<br>Da<br>Ispunjen r<br>stadionu f<br>Da<br>Da<br>Da<br>Da<br>Da<br>Da<br>Da<br>Da<br>Da<br>Da | 18:38 ■         ✓       Izvještaj or         Opća organizacija         Dolazak momčadi n         Da       Ne         Broj gostujućih navi         Unesite tekst         Utakmica u TV prije         Da       Ne         Da       Ne         Primjenjivala se VAR         Da       Ne         Ispunjen minimum n         stadionu*         Da       Ne         Da       Ne         Najava posebnog po       Moje utakmi         III       III | 18:38 ■       □ × 1         ←       Izvještaj delegata         Opća organizacija       Dolazak momčadi na vrijeme*         Da       Ne         Da       Ne         Broj gostujućih navijača*       Unesite tekst         Utakmica u TV prijenosu*       Da         Da       Ne         Primjenjivala se VAR tehnologi       Da         Da       Ne         Ispunjen minimum medicinskih stadionu*       Da         Da       Ne         Prodaja alkoholnih pića*       Da         Da       Ne         Da       Ne         Najava posebnog protokola*       Moje utakmi         III       O | 18:38 ■ NE     Dolazak momčadi na vrijeme*   Da   Ne   Broj gostujućih navijača*   Unesite tekst   Utakmica u TV prijenosu*   Da   Ne   Primjenjivala se VAR tehnologija*   Da   Ne   Ispunjen minimum medicinskih zahtjeva stadionu*   Da   Ne   Prodaja alkoholnih pića*   Da   Da   Ne   Da   Ne   Da   Ne   Da   Ne   Da   Ne   Da   Ne   Najava posebnog protokola*   Moje utakmi   Moje utakmi | 18:38 • Izvještaj delegata   Copća organizacija Izmijeni   Dolazak momčadi na vrijeme* Da   Da Ne   Broj gostujućih navijača* Unesite tekst   Utakmica u TV prijenosu* Da   Da Ne   Primjenjivala se VAR tehnologija* I   Da Ne   Prodaja alkoholnih pića*   Da Ne   Prodaja alkoholnih pića*   Da Ne   Da Ne   Da Ne   Da Ne   Da Ne   Da Ne   Da Ne   Da Ne   Da Ne   Da Ne   Da Ne   Da Ne   Da Ne   Da Ne   Da Ne   Da Ne   Da Ne   Da Ne   Da Ne   Da Ne   Da Ne   Da Ne   Da Ne   Da Ne   Da Ne   Da Ne   Da Ne   Da Ne   Da Ne   Najava posebnog protokola*   Moje utakmi III   III IIII   IIII IIII   IIII IIII   IIII IIII   IIII IIIIIIIIIIIIIIIIIIIIIIIIIIIIIIIIIIII | 18:38 ■ ● N # ## # ## # 76% ■    Izvještaj delegata Izmijeni   Opća organizacija Izmijeni   Dolazak momčadi na vrijeme* sva   Da Ne   Broj gostujućih navijača* -uka   Unesite tekst utakmica u TV prijenosu*   Da Ne   Primjenjivala se VAR tehnologija* pok   Da Ne   Prodaja alkoholnih pića* Image: Alka alka alka alka alka alka alka alka | 18:38 E       ● N W W W W W W W W W W W W W W W W W W | 18:38 ■       1 × × × × × × × × × × × × × × × × × × × | 18:38 ■       ● N M M M M M M M M M M M M M M M M M M |

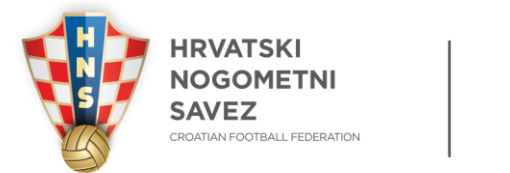

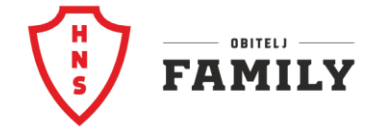

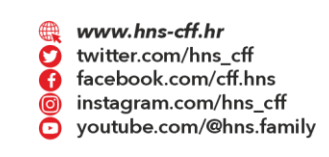

🖾 Ulica grada Vukovara 269 A, 10 000 Zagreb, Croatia 🛛 🚳 +385 1 2361 555

@ info@hns.family

Kada ste potvrdili izvještaj isti možete pregledati, preuzeti također preko mobilnog uređaja klikom na PDF pored Izmijeni, te dobijete izvještaj kao na slici desno

| 18:41 🖪 🖻 🌂 🖓 16% 🖬                                    |                                                                                                    |
|--------------------------------------------------------|----------------------------------------------------------------------------------------------------|
| 🔶 Izvještaj delegata 🕨 🔤 Izmijeni                      |                                                                                                    |
| Nema potrebe                                           | 12:42 🖻 🕲 🗿 👔 💥 🖓 🖓 🖓 🖓 🖓 🖓 🖓 🖓 🖓                                                                                                    |
| Komenatar organizacije utakmice *                      | Zitač PDF-a                                                                                                    |
| Unesite tekst<br>U redu                                | Opća organizacija<br>Dolasak mončeli na vrjema<br>Do<br>Broj goslujuči narajača<br>190<br>Ukalonica u TV prijenosu                                                  |
| Dodatne informacije                                    | Dia<br>Primpieghvala se VAR tehnologija<br>Dia<br>Ispunjen minimum medicinašh zahtjeve na eladionu<br>Do                                                            |
| Komenatar organizacije utakmice *                      | Prodeja allahohish pila<br>Na                                                                                                    |
| C Unesite tekst                                        | Doamo organiya ginasi "Loong presi"<br>Nigina poebnog protokola                                                                                                    |
| Nema potrebe                                           | Ne<br>Saratanski pred utalmicu počeo na vrijeme<br>De                                                                                                    |
|                                                        | Starlje ferma za lgru<br>Zadovoljava                                                                                                    |
| Organizacije press aktivnosti*                         | Opći ovjeti na kadonu<br>Zadovojavajući                                                                                                    |
|                                                        | Organizacija sumosti<br>Zadvoljava                                                                                                    |
| II skladu sa propozicijama                             | Komentar na organizaciju sligurost<br>U retu                                                                                                    |
|                                                        | Sigurnosti indinet se ujeosjem na uteleniou - Goell<br>Noma                                                                                                    |
|                                                        | ИК.Launovid D. 1994 Нара 11 Верека 1/2<br>1/2                                                                                                    |
| Komentar - dodatne informacije *                       | Upotreba pirokriviških sevistava - Gosti                                                                                                    |
| Unesite tekst                                          | Nema<br>Penakanja savjača - Domađin<br>U retu                                                                                                    |
| Nema                                                   | Ponalisnje navljača - Gosti<br>U redu                                                                                                    |
|                                                        | Dodehi konneriar za algunot<br>Nema ponebe                                                                                                    |
|                                                        | U redu U redu Dodstne informacije                                                                                                    |
| Status: POTVRĐEN 16.02.2025 18:41:21<br>Mario Kedmenec | Komenatar organizacije utalenice<br>Nema pozrebe                                                                                                    |
|                                                        | Organizacije preve aktivnosti<br>U akledu na propozicijema                                                                                                    |
| 💼 😵 🔄 🕶 🚥                                              | Komentar - dodatne informacije<br>Noma<br>Dvoj dokument je izrađen pulem rađunala i digitalna potvanjen i kao takav je prevovajan boz potpisa. 1662.2023 544730 CET |
|                                                        |                                                                                                    |
| DŽUJSKO PETROL THEP PSK                                | BEZ CROATIAN CIPÍ                                                                                                    |
|                                                        | OOP! A arriva BNATOURS SV. Katarina GAZ                                                                                                    |

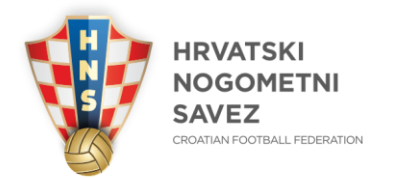

CROATIA

Full of life

WORN

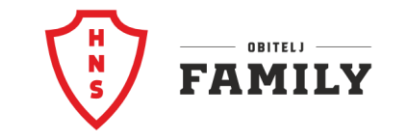

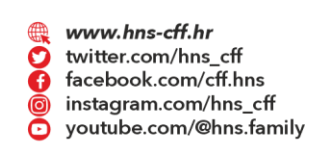

🖂 Ulica grada Vukovara 269 A, 10 000 Zagreb, Croatia ☎ +385 1 2361 555 @ info@hns.family

Ukoliko ste na INFO i kliknete na PDF, tada dobijete Izvještaj sa utakmice

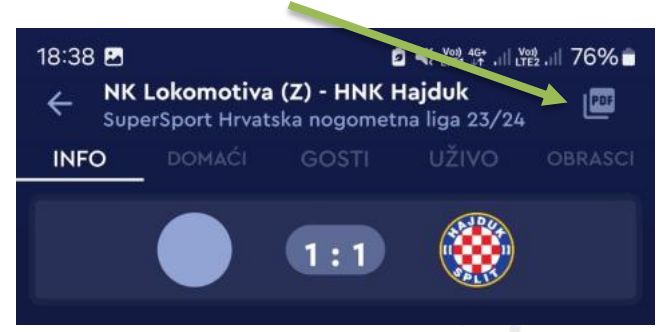

Te se generira izvještaj sa utakmice, za potrebe novinara prije početka npr...

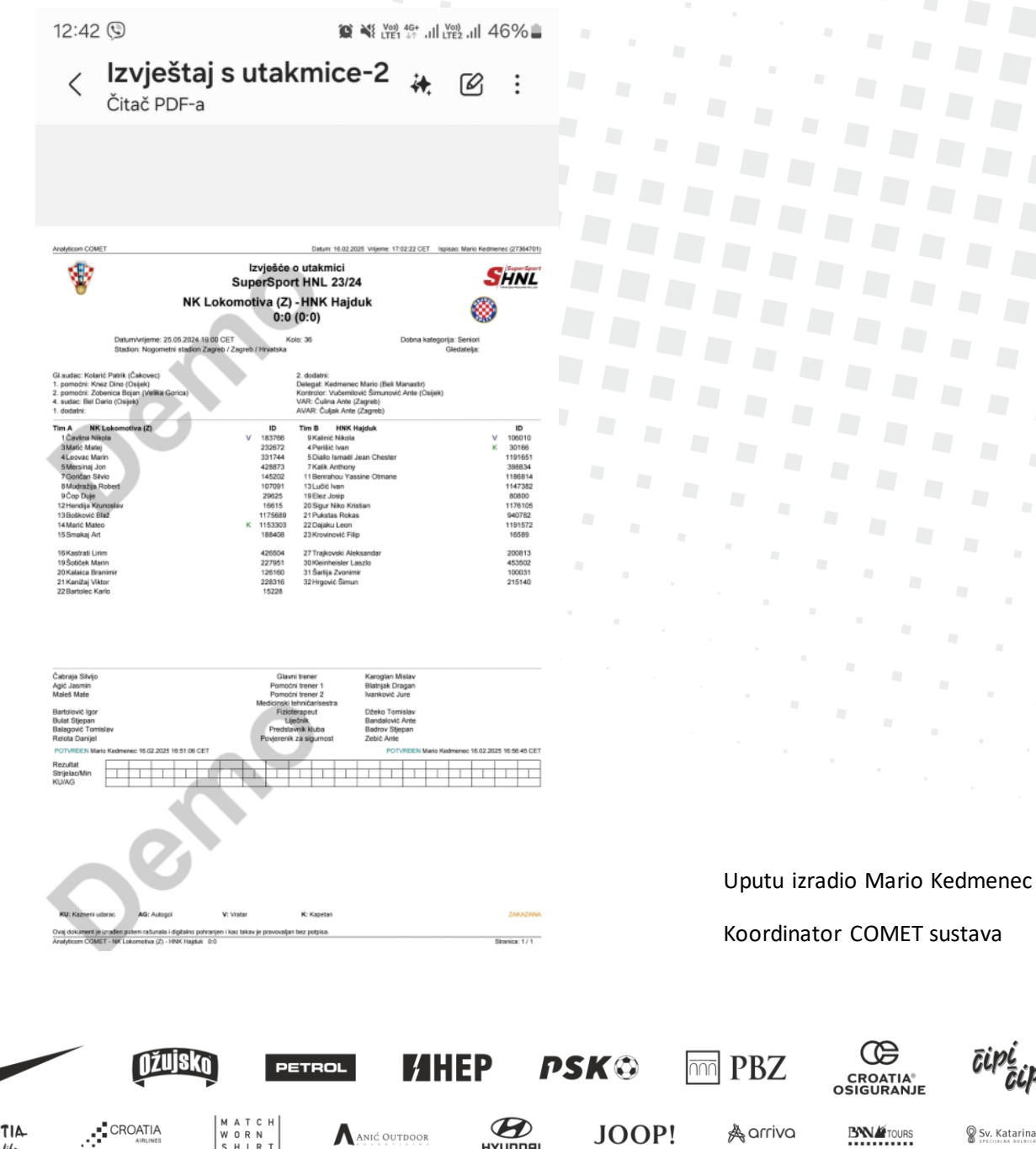

ANIĆ OUTDOOR

JOOP!

A arriva

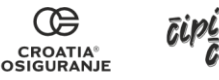

🗑 Sv. Katarina

**BN** Tours

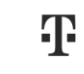

GAZ